# Vodič za brzu uporabu za pisač u boji Xerox® C230

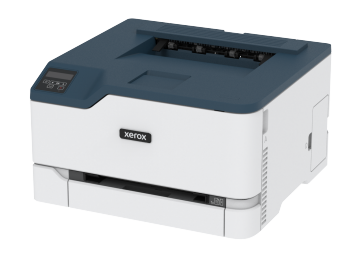

# Ispis

## Ispisivanje s računala

- Napomena: Za naljepnice, kartonski papir i omotnice, format i vrstu papira postavite na pisaču prije ispisivanja dokumenta.
- 1. Otvorite dijaloški okvir Ispis u dokumentu koji pokušavate ispisati.
- 2. Ako je potrebno, prilagodite postavke.
- 3. Ispišite dokument.

## Ispisivanje s mobilnog uređaja

#### Ispis s mobilnog uređaja koristeći Mopria™ Print

#### Service

Napomena: Ova je značajka dostupna samo na nekim modelima pisača.

Mopria Print Service rješenje je za mobilno ispisivanje za mobilne uređaje sa sustavom Android<sup>TM</sup> verzije 10,0 ili novijim. Omogućuje izravno ispisivanje na bilo koji pisač s Mopria certifikatom.

Napomena: Obavezno preuzmite aplikaciju Mopria Print Service iz trgovine Google Play<sup>TM</sup> te je omogućite na mobilnom uređaju.

- Na Android mobilnom uređaju otvorite kompatibilnu aplikaciju ili odaberite dokument iz upravitelja datotekama.
- 2. Dodirnite > Ispis.
- 3. Odaberite pisač, a zatim prilagodite postavke, ako je potrebno.

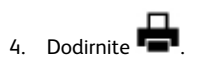

#### Ispisivanje s mobilnog uređaja upotrebom značajke

#### AirPrint<sup>®</sup>

Napomena: Ova je značajka dostupna samo na nekim modelima pisača.

Softverska značajka AirPrint rješenje je za ispisivanje s mobilnih uređaja koje omogućuje izravno ispisivanje s Apple uređaja na certificiranom AirPrint pisaču.

- Provjerite jesu li Appleov uređaj i pisač povezani na istu mrežu. Ako mreža ima više bežičnih čvorišta, provjerite jesu li oba uređaja povezana s istom podmrežom.
- Ovu aplikaciju podržavaju samo neki Apple uređaji.
- 1. Na mobilnom uređaju odaberite dokument iz upravitelja datoteka ili pokrenite kompatibilnu aplikaciju.
- 2. Dodirnite **Solution** > Ispis.
- 3. Odaberite pisač, a zatim prilagodite postavke, ako je potrebno.
- 4. Ispišite dokument.

### Ispisivanje s mobilnog uređaja upotrebom Wi-Fi

#### Direct mreže®

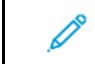

Napomena: Ova je značajka dostupna samo na nekim modelima pisača.

Wi-Fi Direct je usluga ispisivanja koja vam omogućuje ispis na bilo kojem pisaču koji podržava Wi-Fi Direct.

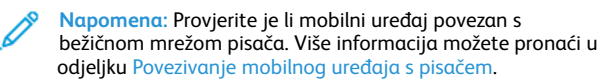

- 1. Na mobilnom uređaju otvorite kompatibilnu aplikaciju ili odaberite dokument iz upravitelja datotekama.
- 2. Ovisno o modelu mobilnog uređaja, učinite nešto od sljedećeg:
  - Dodirnite > Ispis.
  - Dodirnite 🗘 > Isp
  - Dodirnite \*\*\* > Ispis.

- 3. Odaberite pisač, a zatim prilagodite postavke, ako je potrebno.
- 4. Ispišite dokument.

# Održavanje pisača

## Zamjena uloška tonera

- Napomena: Ako je ladica produžena, uklonite je prije zamjene uloška.
- 1. Otvorite prednja vratašca i zatim ih čvrsto gurnite prema dolje.

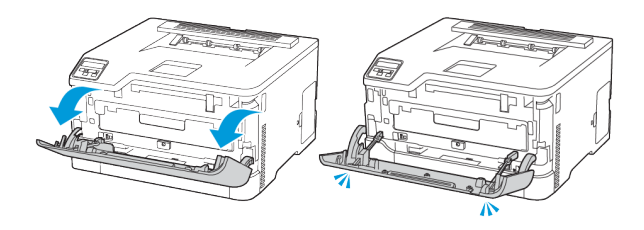

#### 2. Izvucite ladicu uloška tonera.

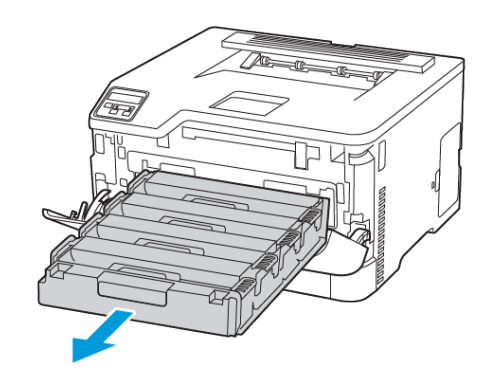

#### 3. Izvadite iskorišteni uložak tonera.

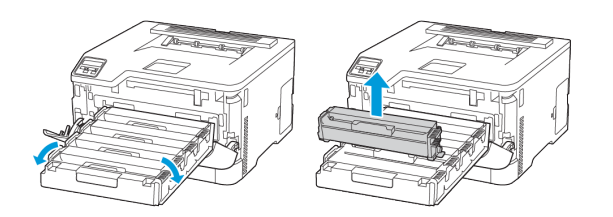

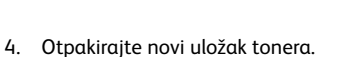

**Upozorenje – moguće oštećenje:** Donji dio uloška tonera nemojte izlagati izravnom svjetlu. Duže izlaganje svjetlu može uzrokovati probleme s kvalitetom ispisa.

**Upozorenje – moguće oštećenje:** Donji dio uloška tonera nemojte dodirivati. To može utjecati na kvalitetu budućih ispisa.

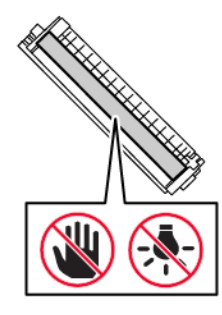

#### 5. Umetnite novi uložak tonera.

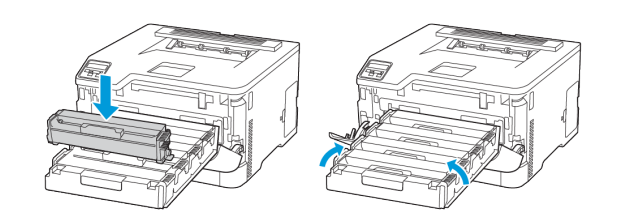

6. Umetnite ladicu uloška tonera i zatim zatvorite vratašca.

## Zamjena bočice za otpadni toner

1. Izvadite iskorištenu bočicu za otpadni toner.

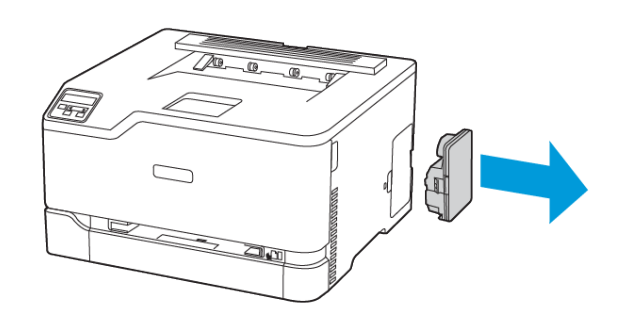

- Napomena: Kako biste izbjegli prosipanje tonera, bočicu stavite u uspravan položaj.
- 2. Raspakirajte novu bočicu za otpadni toner.
- 3. Umetnite novu bočicu za otpadni toner.

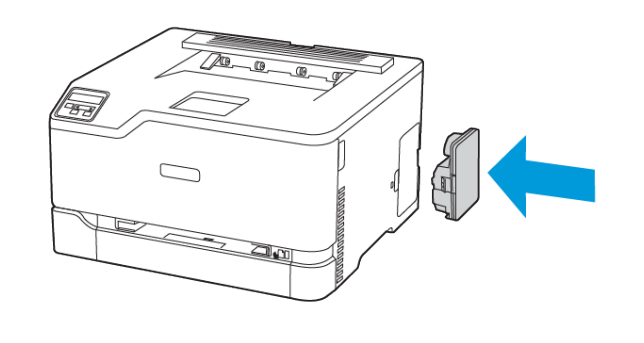

## Ulaganje u odlagač

OPREZ— OPASNOST OD PREVRTANJA: Kako biste izbjegli rizik od nestabilnosti opreme, ladicu držite zatvorenom kada je ne trebate.

1. Izvadite odlagač.

Napomena: Kako biste izbjegli zaglavljivanje papira, nemojte uklanjati ladicu dok pisač radi.

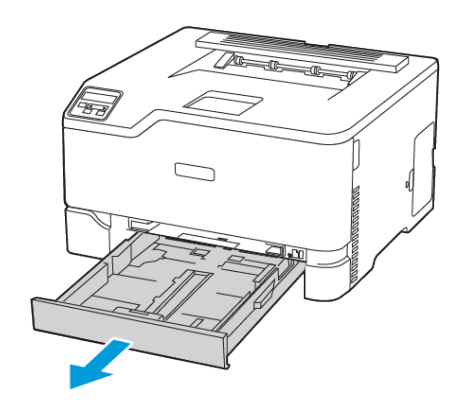

2. Prije ulaganja lagano savijte, prolistajte i poravnajte rubove papira.

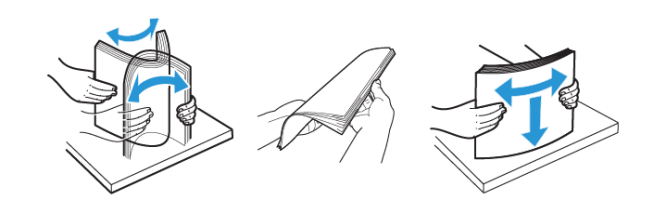

- 3. Snop papira uložite tako da strana za ispis bude okrenuta prema gore.
  - Za jednostrani ispis papir sa zaglavljem uložite tako da strana za ispis bude okrenuta prema gore i tako da zaglavlje bude položeno prema stražnjem dijelu ladice.
  - Za obostrani ispis papir sa zaglavljem uložite tako da strana za ispis bude okrenuta prema dolje i tako da zaglavlje bude položeno prema prednjem dijelu ladice.
  - Nemojte gurati papir u odlagač.

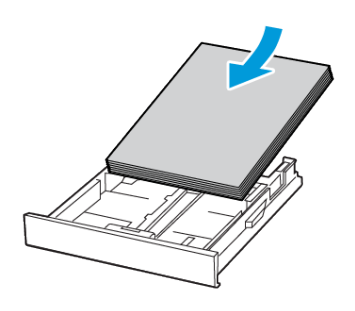

 Kako biste izbjegli zaglavljivanje papira, provjerite je li visina umetnutog papira ispod oznake maksimalne visine papira.

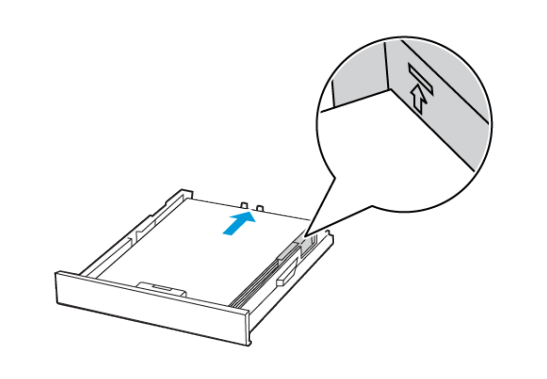

5. Vodilice prilagodite tako da odgovaraju veličini papira koju ulažete.

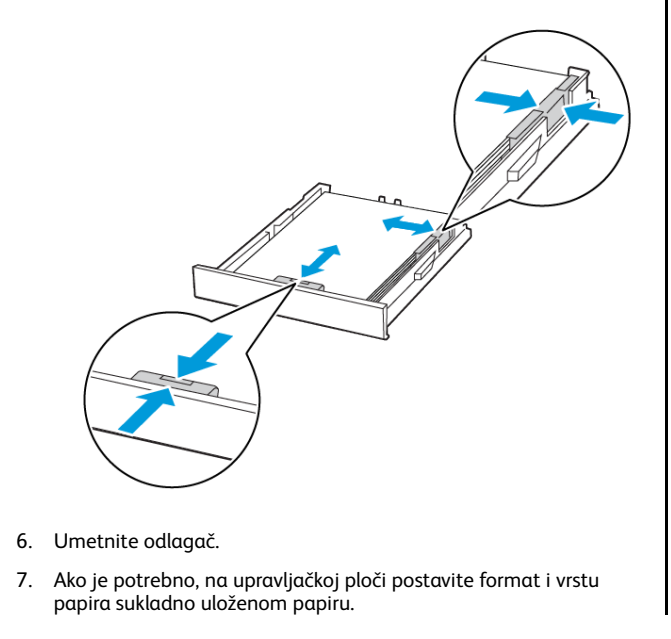

## Ulaganje u ručni ulagač

1. Prilagodite vodilicu sukladno formatu papira koji ulažete.

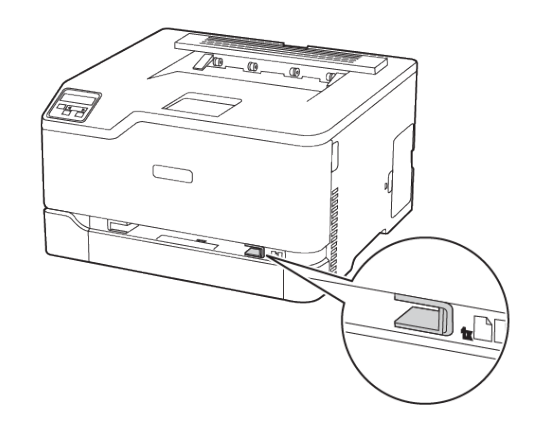

- 2. Uložite list papira ispisnom stranom okrenutom prema gore.
  - Za jednostrano ispisivanje uložite papir sa zaglavljem ispisnom stranom prema dolje, tako da gornji rub prvi ulazi u pisač.

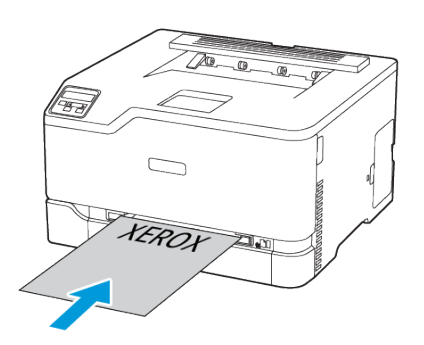

 Za obostrano ispisivanje papir sa zaglavljem uložite ispisnom stranom prema dolje te tako da gornji rub ulazi u pisač zadnji.

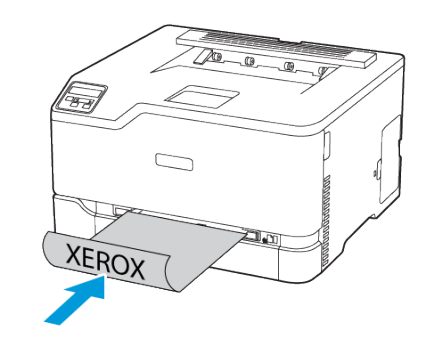

• Umetnite omotnicu tako da strana s preklopom bude okrenuta prema dolje i uz desnu stranu vodilice papira.

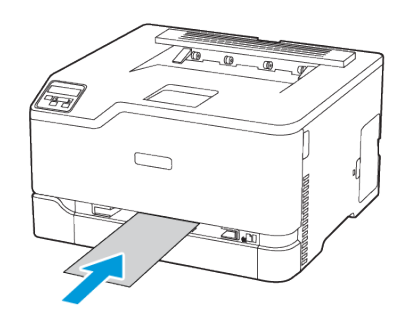

- 3. Ulažite papir dok se njegov vodeći rub ne uvuče.
  - Kako biste izbjegli zaglavljivanje papira, nemojte na silu gurati papir u ručni ulagač.
  - Prije ulaganja drugog lista pričekajte da se na zaslonu prikaže poruka.

## Postavljanje formata i vrste papira

 S upravljačke ploče idite u Postavke > Ladica za papir > Konfiguracija > Veličina/vrsta papira i zatim odaberite izvor papira.

Za kretanje kroz postavke modela pisača bez dodirnog zaslona

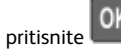

2. Postavite veličinu i vrstu papira.

## Ažuriranje firmvera

Neke aplikacije za ispravan rad zahtijevaju minimalnu razinu firmvera uređaja.

Za dodatne informacije o ažuriranju firmvera uređaja obratite se predstavniku.

- 1. Otvorite web-preglednik, a zatim u adresno polje upišite IP adresu pisača.
  - IP adresu pisača možete pogledati na početnom zaslonu pisača. IP adresa prikazuje se kao četiri skupa brojeva odvojenih točkama, primjerice 123.123.123.123.
  - Ako koristite proxy poslužitelj, za pravilno učitavanje webstranice privremeno ga onemogućite.
- 2. Kliknite Postavke > Uređaj > Ažuiriraj firmver.
- 3. Učinite nešto od sljedećeg:
  - Kliknite Provjeri ažuriranja > Prihvaćam, započni ažuriranje.
  - Prenesite flash datoteku.
    - 1. Potražite flash datoteku.
    - 2. Kliknite Prijenos > Pokreni.

### Konfiguracija veze Wi-Fi Direct

Wi-Fi Direct je tehnologija ravnopravnih računala koja se temelji na Wi-Fi vezi, a koja bežičnim uređajima omogućuje povezivanje izravno na pisač na kojem je omogućen Wi-Fi Direct bez upotrebe pristupne točke (bežičnog usmjerivača).

 S upravljačke ploče idite u Postavke > Mreža/priključci > Wi-Fi Direct.

Za kretanje kroz postavke modela pisača bez dodirnog zaslona pritisnite **U redu**.

- 2. Konfigurirajte postavke.
  - Omogući Wi-Fi Direct: pisaču omogućuje odašiljanje vlastite Wi-Fi Direct mreže.
  - Naziv za Wi-Fi Direct: dodjeljuje naziv Wi-Fi Direct mreži.
  - Lozinka za Wi-Fi Direct: dodjeljuje lozinku radi održavanja bežične sigurnosti tijekom uporabe veze ravnopravnih računala.
  - Prikaži lozinku na stranici s postavkama: prikazuje lozinku na stranici za postavljanje mreže.
  - Automatsko prihvaćanje zahtjeva na pritisak gumba: pisaču omogućuje automatsko prihvaćanje zahtjeva za povezivanjem.
  - Napomena: Automatsko prihvaćanje zahtjeva pritiskom gumba nije zaštićeno.
  - Prema zadanoj postavci, lozinka za mrežu Wi-Fi Direct nije vidljiva na zaslonu pisača. Za prikaz lozinke odaberite ikonu prikaza lozinke. S upravljačke ploče idite na Postavke > Sigurnost > Razno > Omogućavanje otkrivanja lozinke/PINa.
  - Da biste saznali lozinku mreže Wi-Fi Direct bez da je prikažete na zaslonu pisača, s upravljačke ploče idite na Postavke > Izvješća > Mreža > Stranica za postavljanje mreže.

## Povezivanje mobilnog uređaja s pisačem

Prije povezivanja mobilnog uređaja provjerite je li Wi-Fi Direct konfiguriran. Više informacija možete pronaći u odjeljku Konfiguracija veze Wi-Fi Direct.

#### Povezivanje upotrebljavajući Wi-Fi Direct

Napomena: Te se upute primjenjuju samo na mobilne uređaje sa sustavom Android.

- 1. Na mobilnom uređaju otvorite izbornik postavki.
- 2. Omogućite Wi-Fi, a zatim dodirnite Wi-Fi Direct.
- 3. Odaberite naziv pisača za Wi-Fi Direct.
- 4. Potvrdite vezu na upravljačkoj ploči pisača.

#### Povezivanje putem Wi-Fi veze

- 1. Na mobilnom uređaju otvorite izbornik postavki.
- 2. Dodirnite Wi-Fi, a zatim odaberite naziv Wi-Fi Direct pisača.

Napomena: Niz DIRECT-xy, gdje su x i y dva nasumična znaka, dodaje se prije naziva za Wi-Fi Direct.

3. Unesite lozinku veze Wi-Fi Direct.

#### Povezivanje pisača na Wi-Fi mrežu

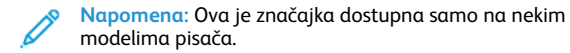

Prije početka pazite da budu zadovoljeni sljedeći uvjeti:

 Aktivni adapter postavljen je na Automatski. S upravljačke ploče idite u Postavke > Mreža/priključci > Pregled mreže > Aktivan adapter.

Za kretanje kroz postavke modela pisača bez dodirnog zaslona pritisnite **U redu**.

• Ethernet kabel nije priključen na pisač.

#### Upotreba čarobnjaka za postavljanje bežične mreže

#### na pisaču

- Te se upute primjenjuju samo na neke modele pisača.
- Prije upotrebe čarobnjaka provjerite je li firmver pisača ažuriran.
- 1. Na početnom zaslonu dodirnite ikonu **Wi-Fi**, a zatim dodirnite **Postavi odmah**.
- 2. Odaberite Wi-Fi mrežu, a zatim unesite lozinku za mrežu.
- 3. Dodirnite Gotovo.

#### Korištenje upravljačke ploče pisača

- Na upravljačkoj ploči idite n Postavke > Mreža/priključci > Bežično > Postavljanje na ploči pisača. Za kretanje kroz postavke modela pisača bez dodirnog zaslona pritisnite U redu.
- Odaberite Wi-Fi mrežu, a zatim unesite lozinku za mrežu. Kod modela pisača koji podržavaju Wi-Fi mrežu, tijekom početnog postavljanja prikazat će se zahtjev za postavljanje Wi-Fi mreže.

## Otklanjanje zaglavljenih papira

### Izbjegavanje zaglavljivanja

#### Pravilno uložite papir

• Pazite da papir bude plošno položen u odlagaču.

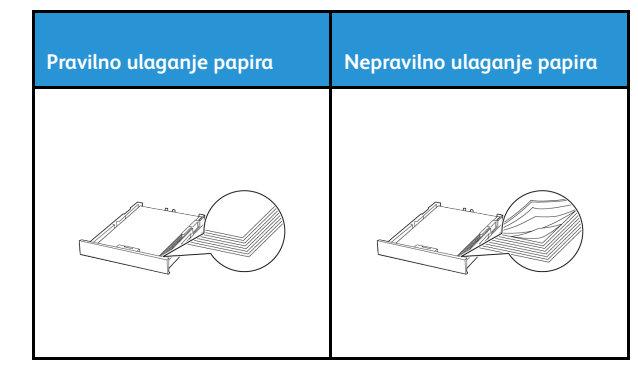

- Nemojte puniti niti vaditi odlagač dok pisač ispisuje.
- Nemojte ulagati previše papira. Provjerite je li visina umetnutog papira ispod oznake maksimalne visine papira.
- Nemojte gurati papir u odlagač. Uložite papir na način prikazan na slici.

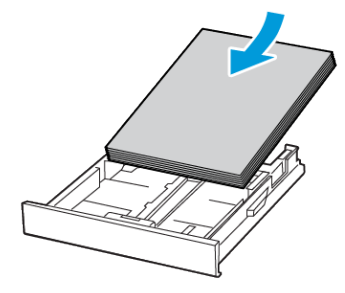

- Pazite da vodilice za papir budu ispravno postavljene i da previše ne pritišću papir ili omotnice.
- Nakon ulaganja papira odlagač čvrsto gurnite u pisač.

#### Upotreba preporučenog papira

- Koristite isključivo preporučeni papir ili posebne medije.
- Nemojte ulagati papir koji je zgužvan, naboran, vlažan ili savijen.

• Prije ulaganja lagano savijte, prolistajte i poravnajte rubove papira.

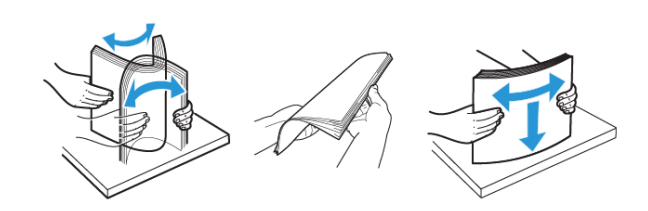

- Nemojte ulagati papir koji je ručno obrezan ili podrezan.
- Nemojte miješati formate, težine ili vrste papira u istom odlagaču. •
- Pazite da format i vrsta papira budu ispravno postavljeni na ٠ računalu ili upravljačkoj ploči pisača.
- Spremite papir sukladno preporukama proizvođača.

## Pronalaženje mjesta zaglavljivanja

- Kada je Pomoć pri zaglavljivanju **uključena**, pisač će možda pokušati provući prazne stranice ili stranice s djelomičnim ispisom nakon uklanjanja zaglavljenog papira. Potražite prazne stranice u izlaznom dijelu pisača.
- Kada je Oporavak od zaglavljivanja uključen ili postavljen na ٠ Automatski, pisač ponovno ispisuje zaglavljene stranice.

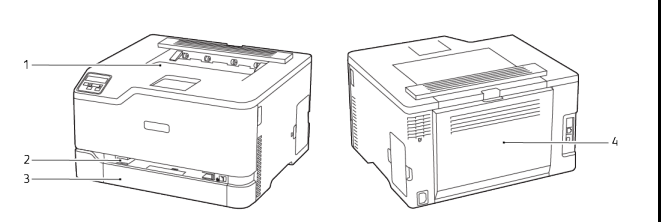

- 1. Standardni izlazni odlagač
- 3. Standardna ladica
- 2. Ručni ulagač
- 4. Vrata B

# Zaglavljivanje papira u standardnoj ladici

1. Otvorite vratašca B.

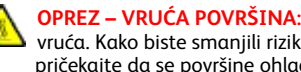

OPREZ – VRUĆA POVRŠINA: Unutrašnjost pisača može biti vruća. Kako biste smanjili rizik od ozljede na vrućem dijelu, pričekajte da se površine ohlade.

- 2. Uklonite zaglavljeni papir.
  - Napomena: Pripazite da ne zaostane nijedan komadić papira.

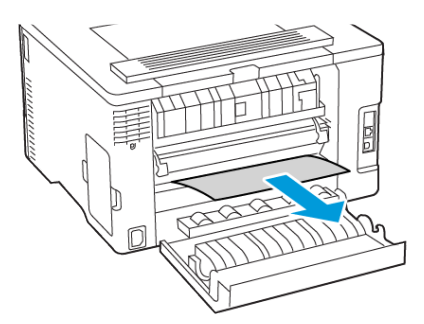

- 3. Zatvorite vratašca.
- 4. Uklonite ladicu i ručni ulagač.

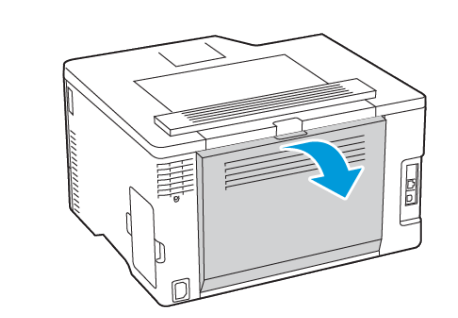

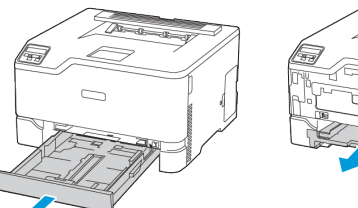

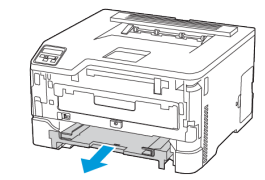

5. Uklonite zaglavljeni papir.

Napomena: Pripazite da ne zaostane nijedan komadić papira.

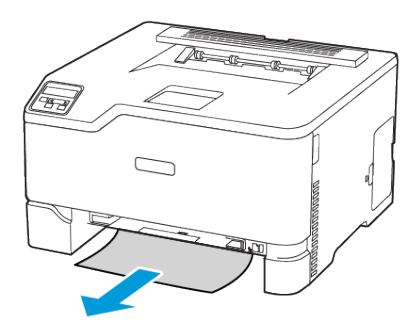

6. Umetnite ručni ulagač i ladicu.

## Zaglavljivanje papira u dodatnoj ladici

1. Otvorite vratašca B.

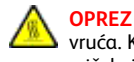

OPREZ – VRUĆA POVRŠINA: Unutrašnjost pisača može biti vruća. Kako biste smanjili rizik od ozljede na vrućem dijelu, pričekajte da se površine ohlade.

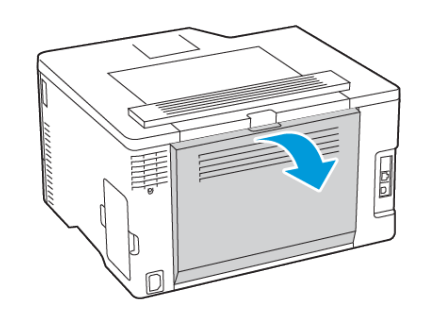

2. Uklonite zaglavljeni papir.

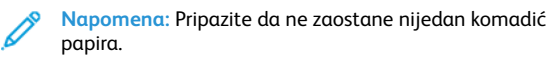

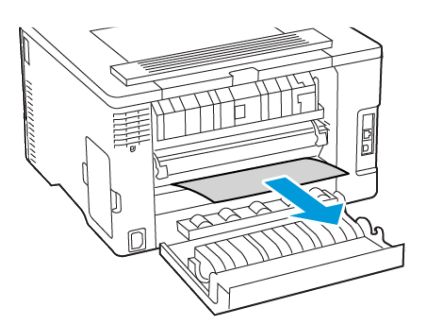

- 3. Zatvorite vratašca.
- 4. Otvorite vratašca E.

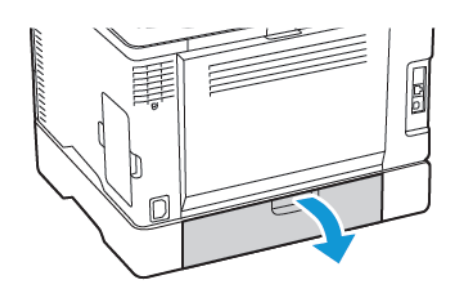

- 5. Uklonite zaglavljeni papir.
  - Napomena: Pripazite da ne zaostane nijedan komadić papira.

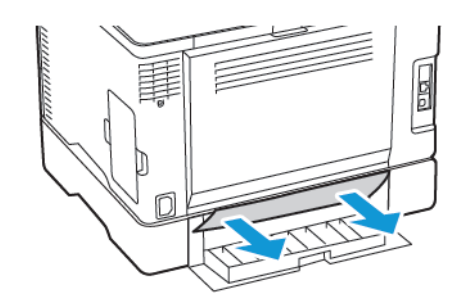

- 6. Zatvorite vratašca.
- 7. Izvadite dodatnu ladicu.

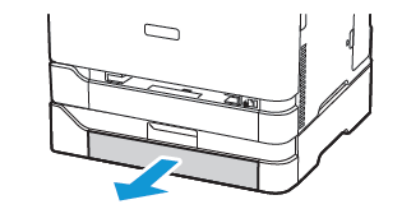

8. Uklonite zaglavljeni papir.

Napomena: Pripazite da ne zaostane nijedan komadić papira.

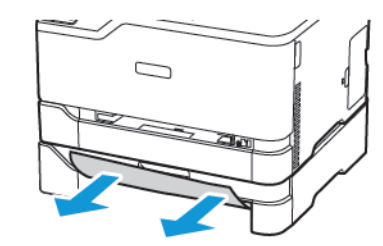

9. Umetnite odlagač.

# Zaglavljeni papir u standardnom izlaznom odlagaču

Uklonite zaglavljeni papir.

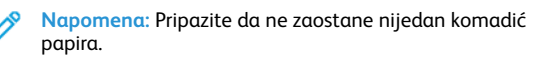

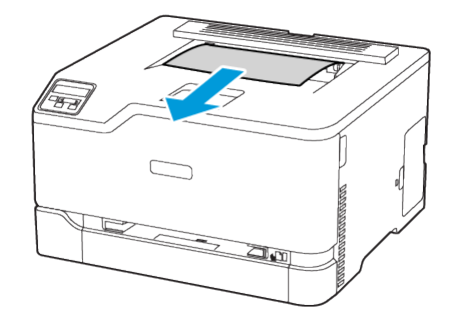

# Zaglavljeni papir u ručnom ulagaču

1. Uklonite ladicu i ručni ulagač.

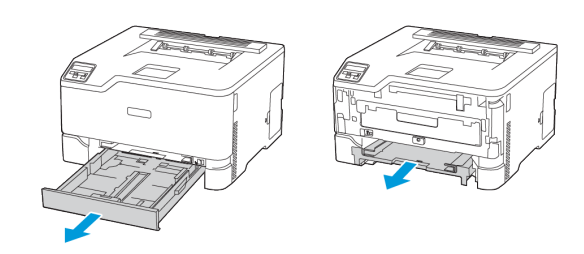

2. Uklonite zaglavljeni papir.

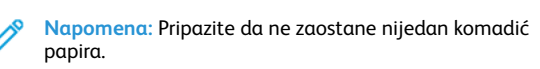

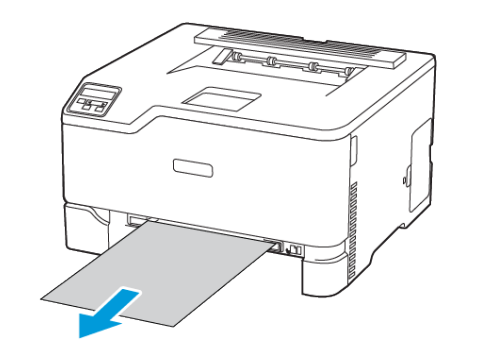

3. Umetnite ručni ulagač i ladicu.

# Zaglavljeni papir u vratašcima B

1. Otvorite vratašca B.

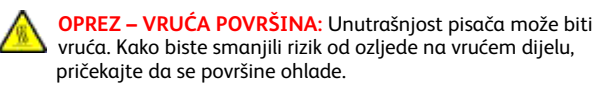

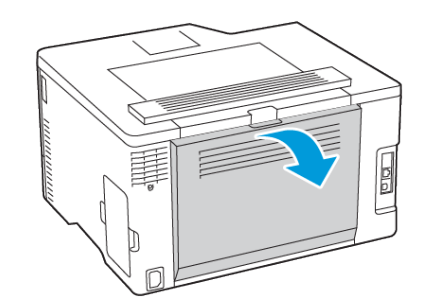

- 2. Uklonite zaglavljeni papir iz bilo kojeg od sljedećih područja:
- Napomena: Pripazite da ne zaostane nijedan komadić papira.
- Područje grijača

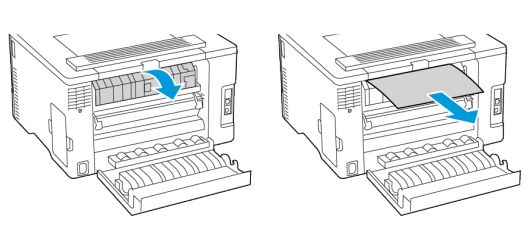

• Ispod područja grijača

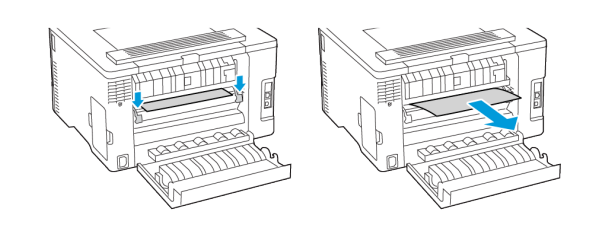

• Jedinica za obostrani rad

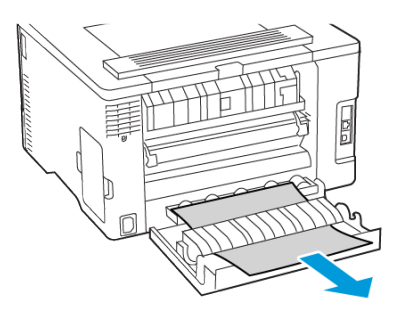

3. Zatvorite vratašca.

© 2021 Xerox Corporation. Sva prava pridržana. Xerox<sup>®</sup> je robni žig tvrtke Xerox Corporation u Sjedinjenim Američkim Državama ili drugim državama.

Apple<sup>®</sup>, iPad<sup>®</sup>, iPone<sup>®</sup>, iPod<sup>®</sup>, iPod touch<sup>®</sup>, AirPrint<sup>®</sup> i AirPrint Logo<sup>®</sup> robni su žigovi ili registrirani robni žigovi tvrtke Apple Inc. u Sjedinjenim Američkim Državama i drugim državama. Google Cloud Print<sup>™</sup> web usluga za ispis, Gmail<sup>™</sup> web usluga za poštu i Android<sup>™</sup> platforma za mobilnu tehnologiju robni su žigovi tvrtke Google, Inc. Microsoft<sup>®</sup>, Windows Vista<sup>®</sup>, Windows<sup>®</sup>, Windows Server<sup>®</sup> i OneDrive<sup>®</sup> registrirani su robni žigovi tvrtke Google, Inc. Microsoft<sup>®</sup>, Windows Vista<sup>®</sup>, Windows<sup>®</sup>, Windows Server<sup>®</sup> i OneDrive<sup>®</sup> registrirani su robni žigovi tvrtke Microsoft Corporation u Sjedinjenim Američkim Državama i drugim državama. Mopria je zaštitni znak grupe Mopria Alliance. Wi-Fi CERTIFIED Wi-Fi Direct<sup>®</sup> zaštitni je znak tvrtke Wi-Fi Alliance. Svi drugi zaštitni znakovi vlasništvo su odgovarajućih vlasnika. 702P08609

BR32747

607E39340

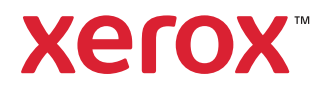